# **Clearing your Holds in PAWS**

There is a "Holds" section in PAWS, which you need to check and clear throughout your time at UWM.

Follow the instructions below to understand how to review and clear holds on your PAWS account.

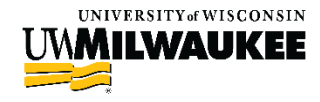

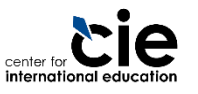

## **Types of Holds**

#### Enrollment Holds

- These holds prevent you from enrolling in classes
- You must clear these Holds before you are eligible to enroll in classes
- Examples are:
  - Complete Credit Agreement Hold
  - ► EAP Placement Hold
- Other Holds
  - There are other holds that do not prevent enrollment
  - Examples:
    - Transcript/Diploma Hold

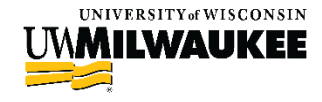

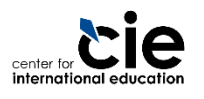

# Steps to Clearing your Holds in PAWS

Step 1: Log in to PAWS

- Step 2: Click on "Details" to view your Holds
- Step 3: Review your Holds
- Step 4: Review the instructions of each Hold

See the following slides for screenshots and detailed instructions on each step.

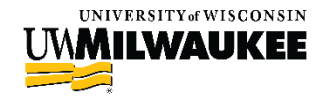

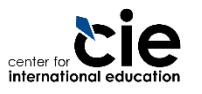

### **Step 1: Log in to PAWS**

Open <u>www.uwm.edu/paws</u>

- Click on the "PAWS Access" button
- Log in with your UWM ePanther ID and Password

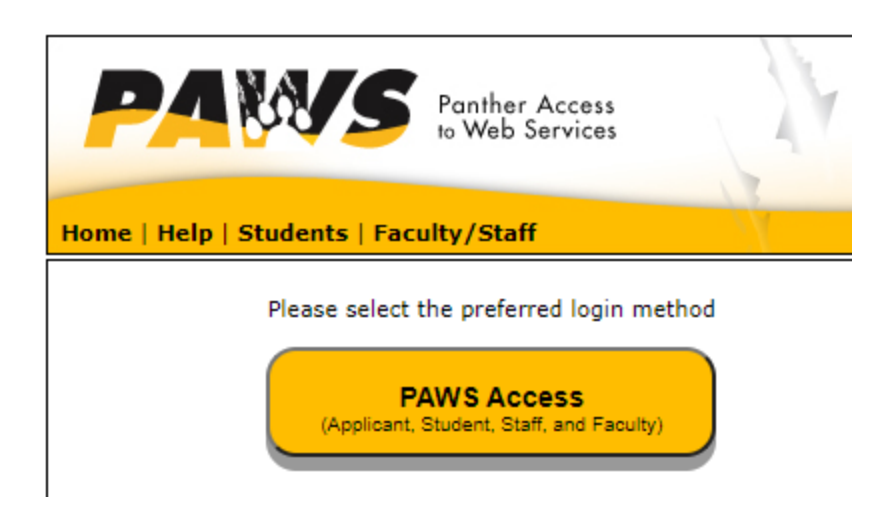

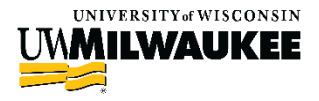

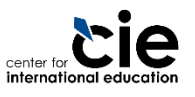

#### Step 2: Click on "Details" to view your Holds

- On your landing page, find the "Holds" section on the right side of the page
- Click on the "Details" link to view information about your Holds

| Student Center           |                                      |                                |
|--------------------------|--------------------------------------|--------------------------------|
| Jane's Student Cente     | er                                   |                                |
|                          |                                      |                                |
| ✓ Academics              |                                      | SEARCH FOR CLASSES             |
| Search<br>Plan<br>Encoll | (i) You are not enrolled in classes. |                                |
| My Academics             | enrollment shopping cart             | Minimum Payment Required       |
| other academic 🗘 í       |                                      | Must Complete Credit Agreement |
|                          |                                      | details 🕨                      |

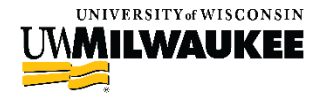

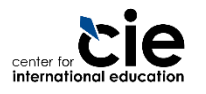

Screenshot from:

#### **Step 3: Review your Holds**

- You will see an item list of your holds and which department has issued the hold
- Click on each hold item for more details about that hold

| Item List                         |        |     |                                       |                                      |          |               |             |                 |
|-----------------------------------|--------|-----|---------------------------------------|--------------------------------------|----------|---------------|-------------|-----------------|
| Hold Item                         | Amount |     | Institution                           | Start Term                           | End Term | Start<br>Date | End<br>Date | Department      |
| Minimum<br>Payment<br>Required    |        | USD | University<br>Wisconsin-<br>Milwaukee | Fall 2013                            |          | 04/04/2013    |             | Bursar's Office |
| Must Complete<br>Credit Agreement |        | USD | University<br>Wisconsin-<br>Milwaukee | Begin Term -<br>Srvc Indicatr<br>Use |          | 03/21/2013    |             | Bursar's Office |

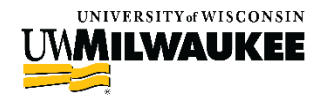

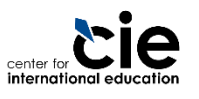

#### Step 4: Review the Instructions of each Hold

- Read the "Instructions" section of each hold to find the steps you need to take to clear the hold
- Contact the Department listed with any additional questions about the hold.

| Must Complete Credit Agreement                                                                                                    |                                |  |  |  |  |
|----------------------------------------------------------------------------------------------------|--------------------------------|--|--|--|--|
| Reason and Contact                                                                                                    |                                |  |  |  |  |
| Description:                                                                                                    | University Wisconsin-Milwaukee |  |  |  |  |
| Start Term                                                                                                    | Begin Term - Srvc Indicatr Use |  |  |  |  |
| Start Date                                                                                                    | 03/21/2013                     |  |  |  |  |
| Reason:                                                                                                    | Must complete Credit Agreement |  |  |  |  |
| Department:                                                                                                    | Bursar's Office                |  |  |  |  |
| Contact:                                                                                                    |                                |  |  |  |  |
|                                                                                                    |                                |  |  |  |  |
| Instruction                                                                                                    | S                              |  |  |  |  |
| Must access and complete online Credit Agreement from the<br>link on your PAWS Student Center page FINANCES Section.<br>Direct questions to the Bursar Office bursar@uwm.edu ,<br>Mitchell Hall 295 or 414/229-4914. |                                |  |  |  |  |

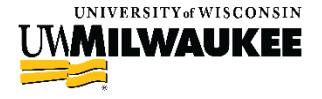

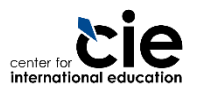

#### Make sure to review the Holds section in PAWS often to address each hold as soon as possible.

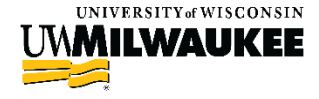

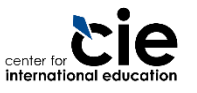

# Clearing your "Complete Credit Agreement" Hold

- When you are initially admitted to UWM, you are required to accept the credit agreement on PAWS prior to enrolling.
- Follow the instructions below for more information about completing your credit agreement.

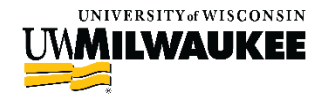

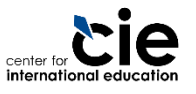

#### What is the "Complete Credit Agreement" Hold?

- This hold requires you to sign the University of Wisconsin-Milwaukee Educational Services Credit Agreement.
- The agreement explains your financial responsibility to pay for the classes and services that you are charged.
- It also explains your payment options and associated charges.
- There is a lot of important information in the agreement; you should read each section.
- A copy of the agreement and additional information about the agreement can be found on UWM's website: <u>https://uwm.edu/onestop/finances/university-creditagreement/</u>

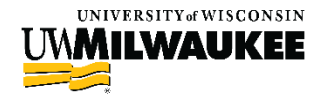

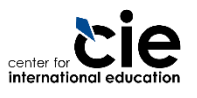

# Steps to Complete the Credit Agreement

Step 1: Log in to PAWS

- Step 2: Click on "Credit Agreement" under Finances
- Step 3: Submit the Electronic Signature Consent
- Step 4: Submit the Online Credit Agreement
- Step 5: Confirm your Credit Agreement Hold was released

See the following slides for screenshots and detailed instructions on each step.

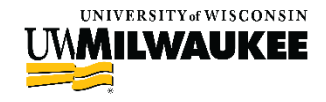

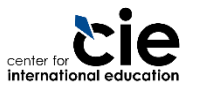

### **Step 1: Log in to PAWS**

Open <u>www.uwm.edu/paws</u>

- Click on the "PAWS Access" button
- Log in with your UWM ePanther ID and Password

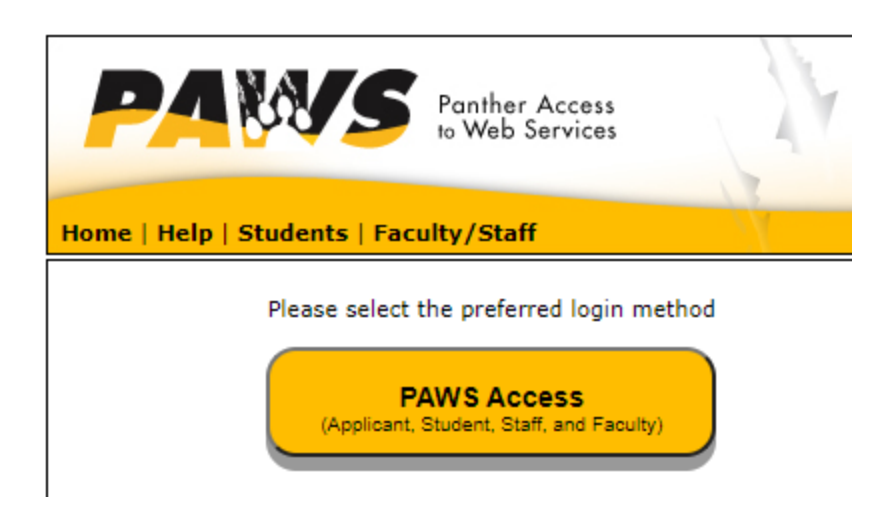

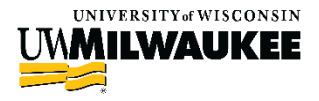

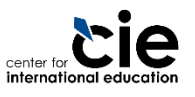

#### Step 2: Click on "Credit Agreement" under Finances

On your landing page, find the "Finances" section

Click on the "Credit Agreement" link

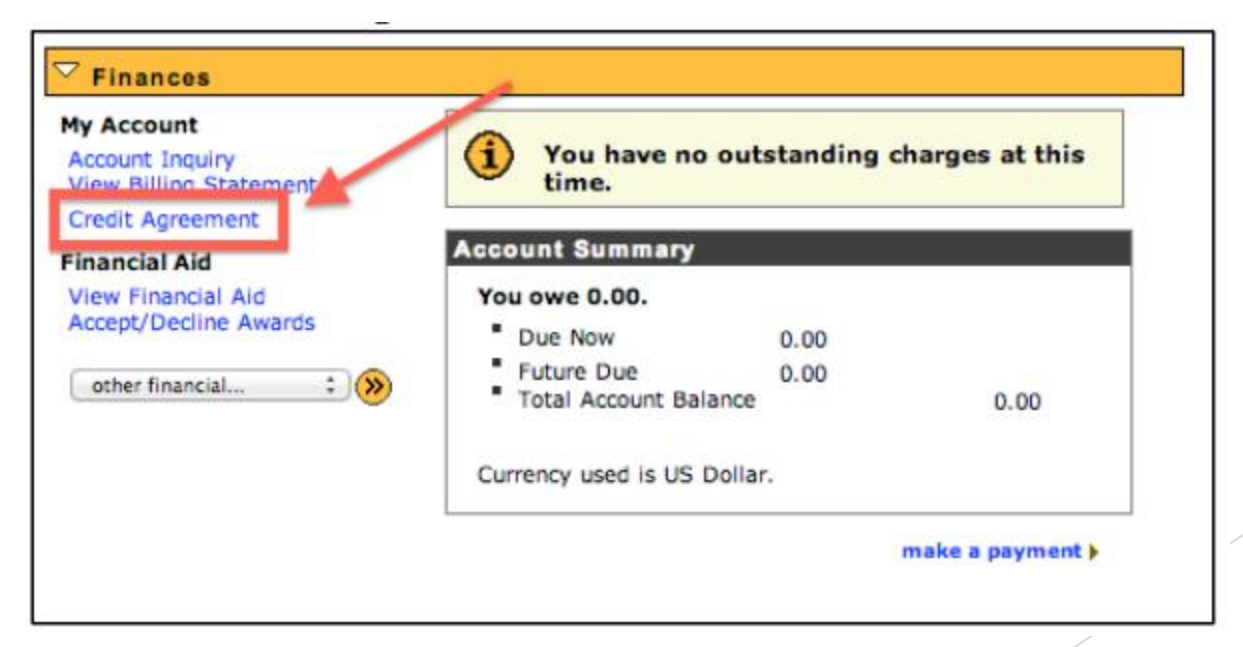

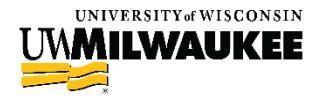

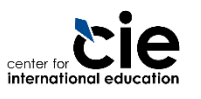

Screenshot from:

#### Step 3: Submit the Electronic Signature Consent

- This consent is your way of agreeing to accepting the electronic signature the same way your hand signature would be accepted
- Read the statement
- Click on "I consent to Electronic Signature" and then "Submit"

#### **Electronic Signature Consent**

By clicking "I consent to Electronic Signature" below, I am hereby consenting to the creation, enforcement and use of my electronic signature to enter into the subsequent "University of Wisconsin-Milwaukee Educational Services Credit Agreement". I understand that by clicking "I consent to Electronic Signature", I will be granted access to electronically accept the "University of Wisconsin-Milwaukee Educational Services Credit Agreement".

If I do not wish to execute the "University of Wisconsin-Milwaukee Educational Services Credit Agreement" in electronic format, I understand I need to click "I do not consent to Electronic Signature". I understand I have the option of executing the "University of Wisconsin-Milwaukee Educational Services Credit Agreement" in non-electronic format, and if I wish to do so, will click "Printer-friendly Credit Agreement" for a hardcopy, and will need to sign and deliver the document to the Accounts Receivable Office, Mitchell Hall Room 295.

By clicking "I consent to Electronic Signature" below, I acknowledge that I am able to print and/or download a copy of this Agreement if I wish to retain a copy of it.

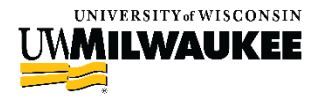

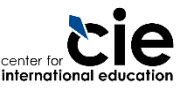

#### Step 3: Submit the Electronic Signature Consent

Check the "I consent to Electronic Signature" box
Click "Submit"

I consent to Electronic Signature

I do not Consent to Electronic Signature

Submit

Printer-friendly Credit Agreement

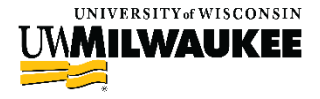

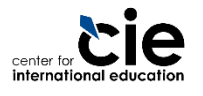

#### Step 4: Submit the Online Credit Agreement

- The Agreement will display
- Review the agreement
- Return to your PAWS page and complete the applicable fields

| 1                                                                                             | U                                     |  |  |  |  |
|-----------------------------------------------------------------------------------------------|---------------------------------------|--|--|--|--|
| Online Credit Agreement                                                                       |                                       |  |  |  |  |
| You must view the Credit Agreement and agree to its terms by checking the "I Agree" checkbox. |                                       |  |  |  |  |
| Telephone Country Co<br>Marital Status Unmarried 2                                            | de (International Phone Numbers Only) |  |  |  |  |
|                                                                                               |                                       |  |  |  |  |

#### Click "I agree" and Submit

| Submit                  | 🗹 I Agree | Click Here to | View the Credit Agreement              |       |                       |  |
|-------------------------|-----------|---------------|----------------------------------------|-------|-----------------------|--|
| university of wisconsin |           | ria           | Screenshot from:<br>https://assets.com | nevos | ervice.com/media/uwm/ |  |

ernational education

media documents/PAWS%20checklist.pdf

#### Step 4: Complete the Online Credit Agreement

#### You will get a confirmation that your signed agreement processed

Online Credit Agreement

Your signed Credit Agreement has been processed.

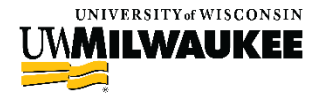

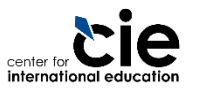

#### Step 5: Confirm your Credit Agreement Hold was released

- Return to the Holds section of PAWS to verify that your hold has been released
  - You may need to refresh your screen for the hold to disappear
- Questions about the credit agreement should be directed to the Bursar's Office: <u>bursar@uwm.edu</u> or 414-229-4914

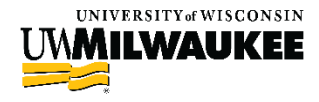

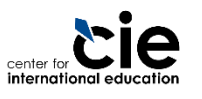